## 企业信息校友邦查看操作指南(学生端)

一、登录

1.手机端登录方法:扫描"校友邦"公众号二维码,点击实习成
 长→实习任务,可快速进入校友邦小程序。

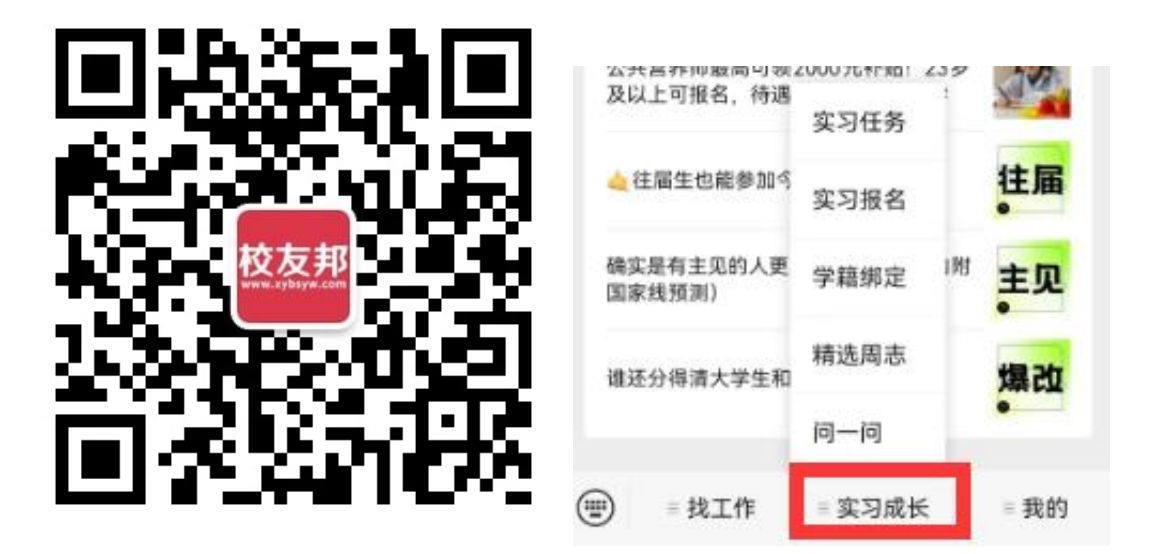

2. 电脑端登陆方法: 在浏览器中打开 www. xybsyw. com; 点击右 上角"学生登录", 如还未注册, 请先注册账号; 输入账号和密码直 接登录/选择"扫码登录"; 使用小程序扫码。

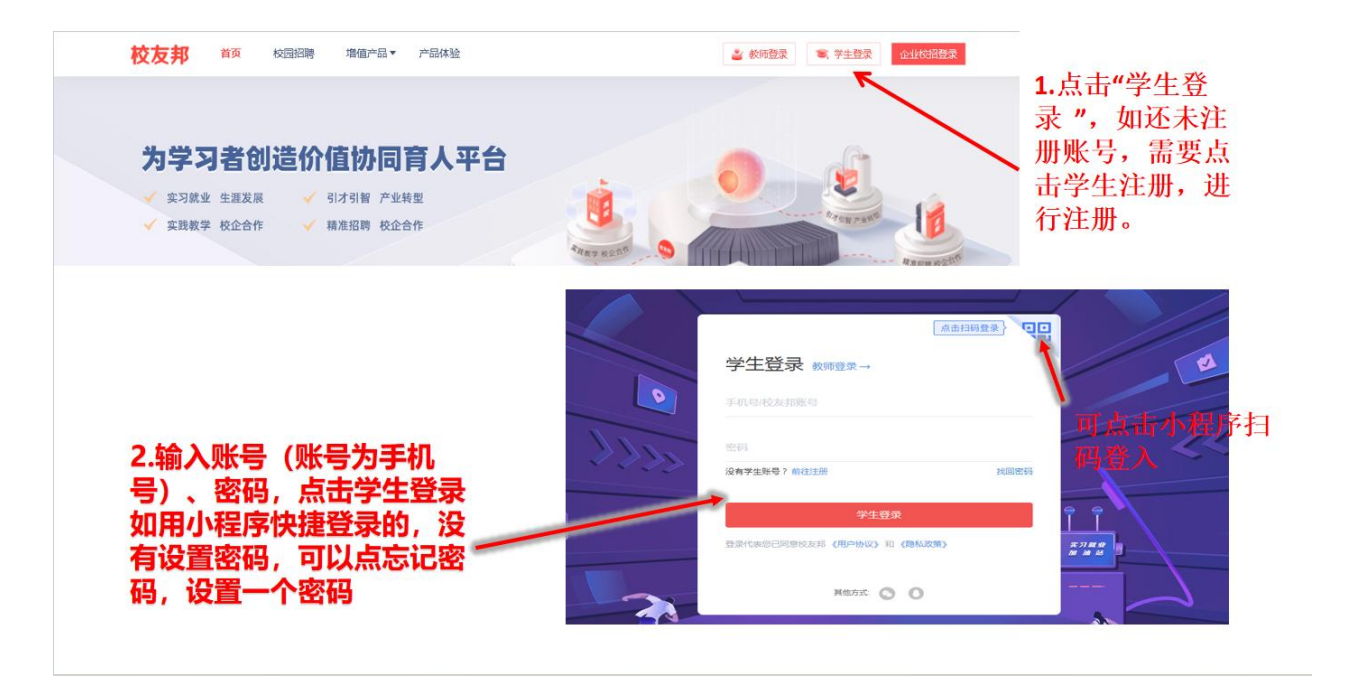

二、注册

账号注册,我的→立即登录→微信快速登录

学籍认证,我的→学籍认证→录入学籍信息"立即认证"

|                                                                                                    | 我的                            | く 学籍认证 … ④        |
|----------------------------------------------------------------------------------------------------|-------------------------------|-------------------|
| 暗你找第一份工作                                                                                                    | ② 你的简历还有 2 项未完善               | 姓名 风清扬            |
| ◎ 立即登录                                                                                                    | 稍后充善立即完善                      | 学校 校友邦开放学院        |
|                                                                                                    |                               | 院系 计算机学院          |
| 在线篇历 附件篇历 职位编好 收藏职位                                                                                                    | 🌮 🖻 🖣                         | 专业 网络工程           |
|                                                                                                    | 双选会 宣讲会 城市 名企                 | 入学年份 <b>2016年</b> |
|                                                                                                    |                               | 超續 16級网络工程1班      |
|                                                                                                    | 李福认业 问意调查 我的课程 我的外分           | 学号 20160168       |
| ●「ご」 ●「」 ● ● |                               |                   |
|                                                                                                    | 间叶 当和万字 化反回 <del>转</del> 板可以该 |                   |
| 您尚未登录 ×                                                                                                    |                               |                   |
| ③ 為住仲連啓忌                                                                                                    |                               |                   |
| <ul> <li>我已阅读并阅想校友邦(用户协议)和(操私政策)</li> </ul>                                                                                                    |                               |                   |

三、查看公告

1. 手机端查看方法:进入主界面后点击下方"信息",点击上方 "学校公告"即可查看;

| 消息               | 人脉                         | 找校友                   | ••• •       |  |  |  |
|------------------|----------------------------|-----------------------|-------------|--|--|--|
| 「「「「」」           | <b>学校公告</b>                | 1<br>4<br>第<br>第<br>章 | 建装肥位        |  |  |  |
| 14E 6HE /F-9 /ED | TRAD                       | 12.2212.12            | 7年17-477世   |  |  |  |
|                  | 季旭颖 上海三菱                   |                       | 04-25 10:19 |  |  |  |
|                  | 企业将您投递在[电梯/                | 推修保养工程师]岗             | 位的简历定为7     |  |  |  |
|                  | 系统消息                       |                       | 04-24 10:33 |  |  |  |
| •                | 提前了解公司,找工作                 | 不走弯路                  | 0           |  |  |  |
| 1724             | 陈青青 多米诺                    |                       | 04-18 15:28 |  |  |  |
| 2010 200         | 1.英语老师主要工作内容: 全英文口语授课,课后服务 |                       |             |  |  |  |
| -                | 测试 测试校友邦                   |                       | 04-18 08:24 |  |  |  |
| -                | 企业将您投递在[测试制                | 岗位]岗位的应聘定             | 为已入职        |  |  |  |
| 0.0              | 问答                         |                       | 03-26 15:06 |  |  |  |
| QA               | 阮强-审核邀请你回答问                | 可题                    |             |  |  |  |
| U                | 活动消息                       |                       | 03-22 09:24 |  |  |  |
|                  | 同方计算机/今飞集团/赛利科电子春招联合宣讲会    |                       |             |  |  |  |
| -                | 求职情报                       |                       | 01-23 17:32 |  |  |  |
|                  | 2024浙江金华人社双选会重磅来袭          |                       |             |  |  |  |
|                  |                            |                       | 2023-11-23  |  |  |  |
|                  | 第四時代                       | <b>C</b>              | 8           |  |  |  |
| 106.84           | 2023W IA                   |                       | - Julia     |  |  |  |

2. 电脑端查看方法:浏览器进入主界面后,点击右上角"铃铛"标识,即可查看学校公告。

|        | 0 | 着値产品 つ                                                                              | cc 实习保险购买 | Ŧ | <u>۲</u> | <b>ر)</b> د | 帮助中心 > |
|--------|---|-------------------------------------------------------------------------------------|-----------|---|----------|-------------|--------|
|        |   |                                                                                     |           |   | 204      |             | 新手引导   |
| [和指导 》 | • | <ul> <li>文3后</li> <li>指导を师</li> <li>文3成绩鉴&lt;</li> <li>管理员</li> <li>统计报表</li> </ul> | 定 >>      |   |          |             | *      |
|        |   |                                                                                     |           |   |          |             |        |